# スマートE勤怠 承認者様向けログインマニュアル

#### ■スマートE勤怠のご利用開始対象の方向けのログイン手順

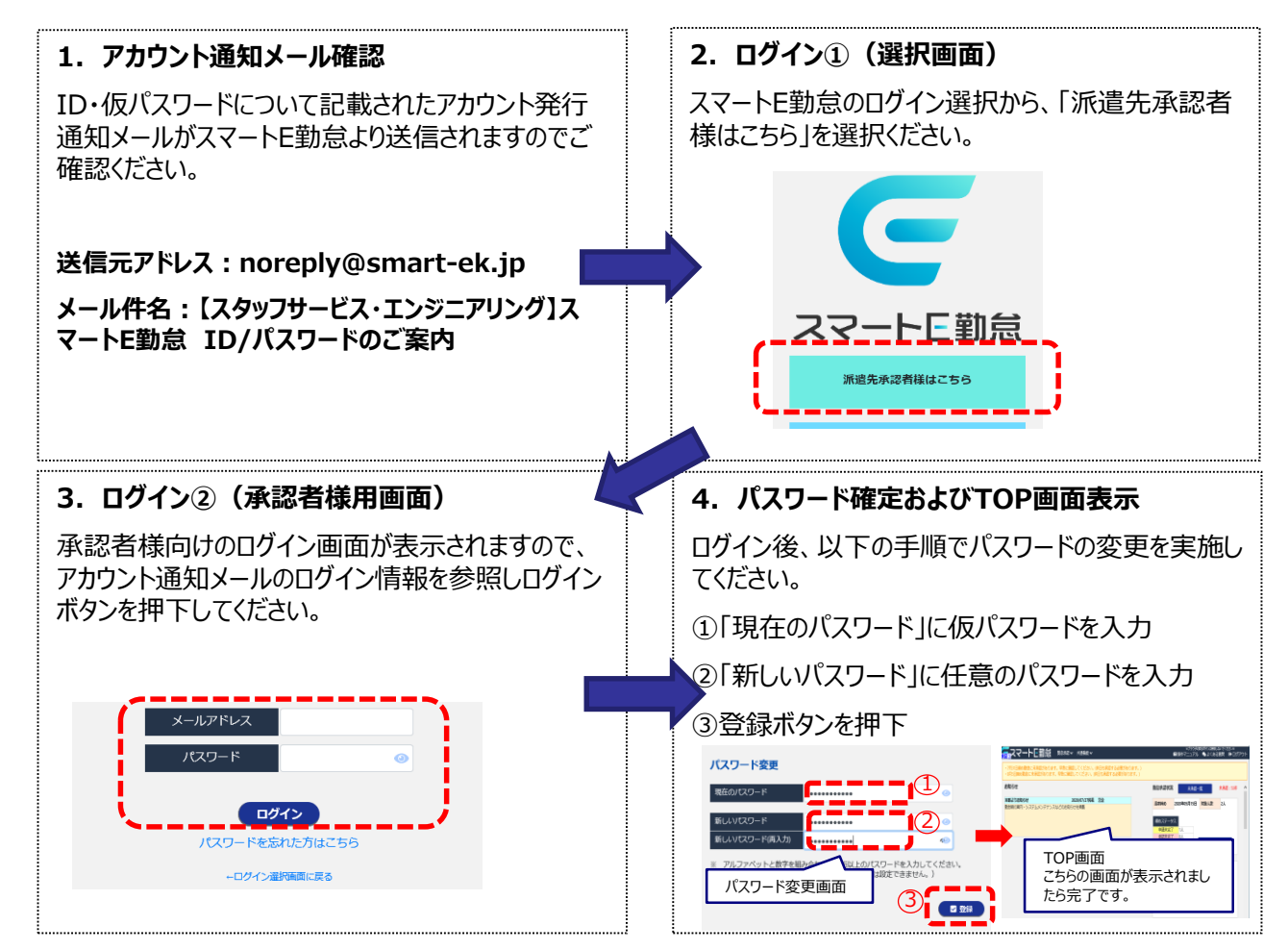

### ■ログインに関するQA

| 質問                                           | 回答                                                                                                   |
|----------------------------------------------|----------------------------------------------------------------------------------------------------|
| アカウント通知メールが見つからない                            | 送信元メールアドレス(noreply@smart-ek.jp)から受信されていないかご確認願い<br>ます。<br>※お客様環境の設定などにより迷惑メールフォルダに振り分けられている場合もございます。 |
|                                              | アカウント通知メールは契約開始7日前に配信され、ログインが可能となります。<br>契約開始7日前に到達していない場合は7日前までお待ちください。                             |
| 初回ログインできない                                   | メールアドレスの全角・半角についてご確認ください。                                                                            |
|                                              | 仮パスワードをメールからコピー&ペーストする際に空白など余分な情報が入っていないか<br>ご確認ください。                                                |
| 初回ログインできない<br>(Webタイムカードのパスワードでログインできな<br>い) | 上記記載の手順通り、システム刷新に伴いアカウント通知メールを配信させていただいております。当該メール記載のID/仮パスワードにてログインをお試しください。                        |

## ■初回ログインに対するお問い合わせ

#### メール:sek-login@staffservice.ne.jp

※お問い合わせの回答につきましては、恐縮ですが当社営業日にご案内とさせていただきます。